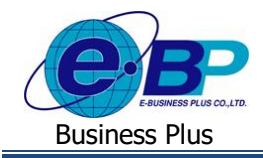

## User Manual

## บทนำ

ปัจจุบันการบันทึกเวลาทำงานของพนักงานจะมีหลายธุรกิจที่ต้องการความรวดเร็วมากขึ้น พร้อมทั้งต้องการความยืดหยุ่นในการบันทึกเวลาทำงาน ของพนักงาน โดยในการบันทึกเวลาทำงานที่เครื่องสแกนนิ้วมือ อาจจะไม่ตอบโจทย์การบันทึกเวลาอีกต่อไป ซึ่งจะง่ายกว่าหรือไม่ ถ้าพนักงานทุกคน สามารถบันทึกเวลาได้จากมือถือของตนเองได้ทันทีแล้วหัวหน้างานก็สามารถตรวจสอบการบันทึกเวลา, ที่อยู่ตามที่พนักงานเข้าทำงานโดยตรวจสอบได้ทั้ง การบันทึกเวลาทั้งในสำนักงานและนอกสำนักงานได้ทันที

บริษัท อี-บิซิเนส พลัส จำกัด ผู้พัฒนาโปรแกรมเงินเดือนและบริหารงานบุคคล Business Plus ได้เล็งเห็นความสำคัญการบันทึกเวลาทำงานของ พนักงาน เพื่อช่วยลดการสัมผัสเครื่องแสกนนิ้วมือ ประหยัดเวลา และมีประสิทธิภาพ จึงได้พัฒนาโปรแกรมในส่วนของระบบ Bplus Check-in ขึ้นมา เพื่อช่วยอำนวยความสะควกในการให้พนักงานสามารถบันทึกเวลาผ่าน App บนมือถือได้ทันที โดยจะมีทั้งการบันทึกเวลาทำงานในสำนักงานและนอก สำนักงาน เมื่อพนักงานทำการบันทึกเวลาแล้วระบบจะส่งข้อมูลให้ผู้อนุมัติพิจารณาทันที รวมทั้ง เรียกรายงานตรวจสอบ พร้อมกับ Export ข้อมูลเป็น Excel และ Text File เพื่อนำไปใช้งานต่อได้อีกด้วย

ทั้งนี้ คณะผู้จัดทำหวังเป็นอย่างยิ่งว่าหนังสือเล่มนี้ จะสามารถทำให้ท่านรู้จักระบบและเข้าใจการทำงานของโปรแกรม Bplus Check-in และ สามารถนำไปใช้ในการทำงานให้เกิดประสิทธิภาพสูงสุด และหากท่านมีข้อเสนอแนะ ทางคณะผู้จัดทำยินดีน้อมรับเพื่อปรับปรุงและคำเนินการค่อ ไป

> บริษัท อี - บิซิเนส พลัส จำกัด ฝ่ายบริการหลังการงาย